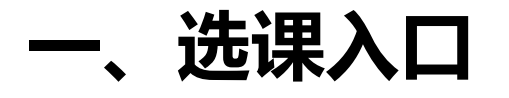

#### 学校教务处网站 (jwc.suibe.edu.cn) — 快速通道 — 选课中心

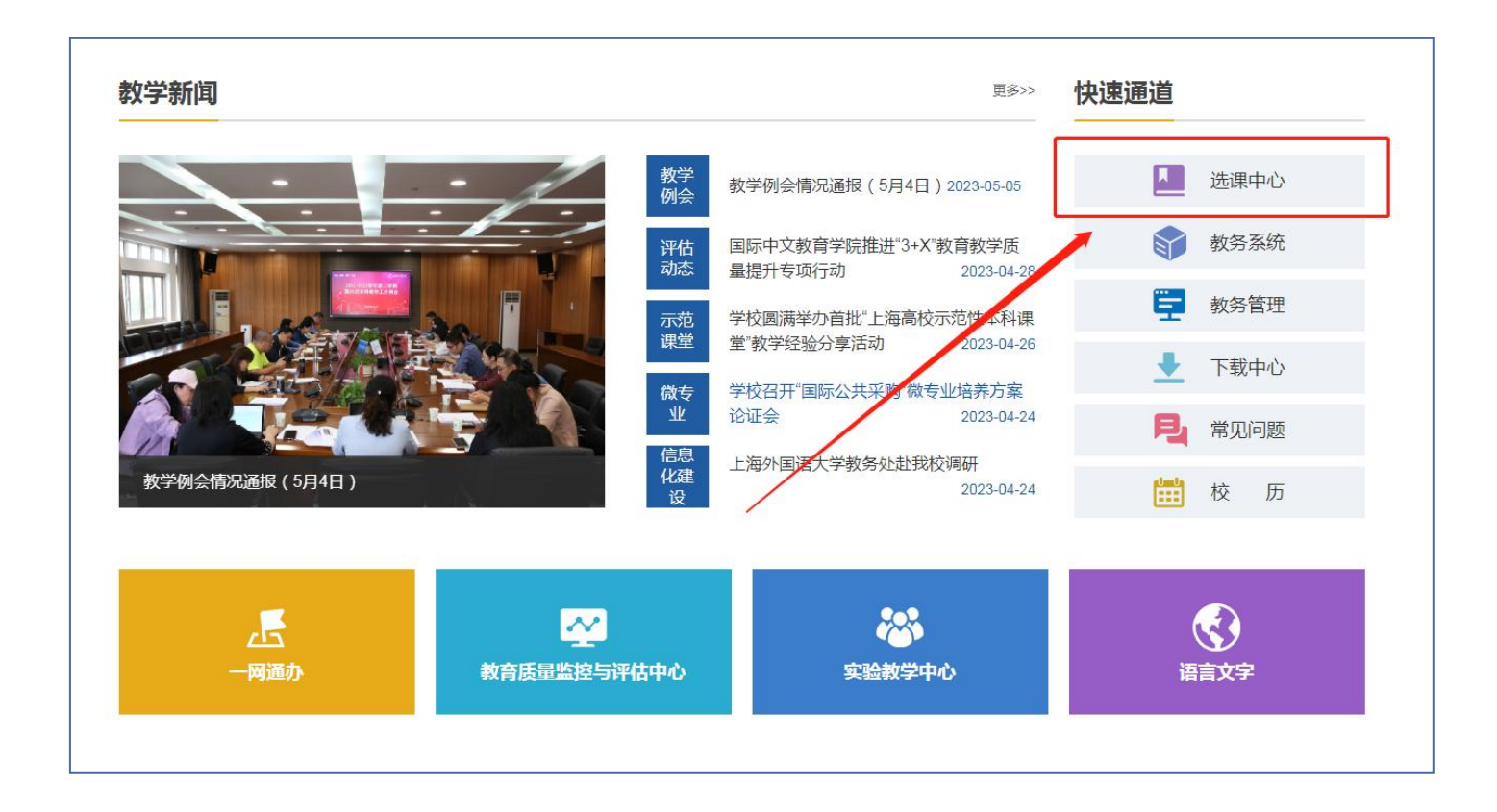

一、选课入口

#### 在登录页面,输入学校"一网通办"的用户名及密码登录系统。

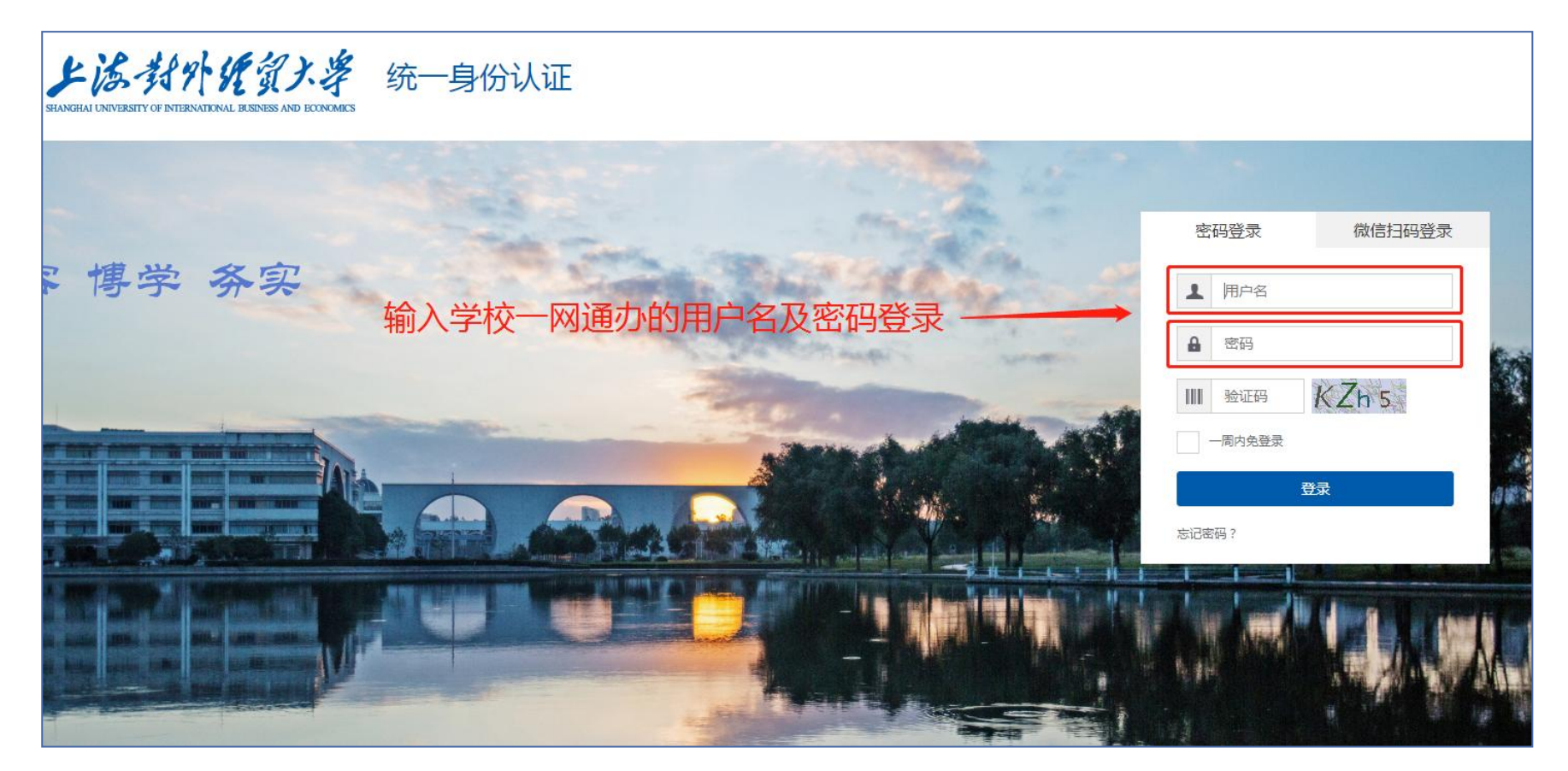

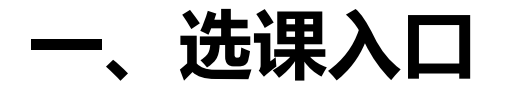

#### 在页面左上角"菜单"-"学生全部服务"-"选课"中,找到菜单并点击进入。

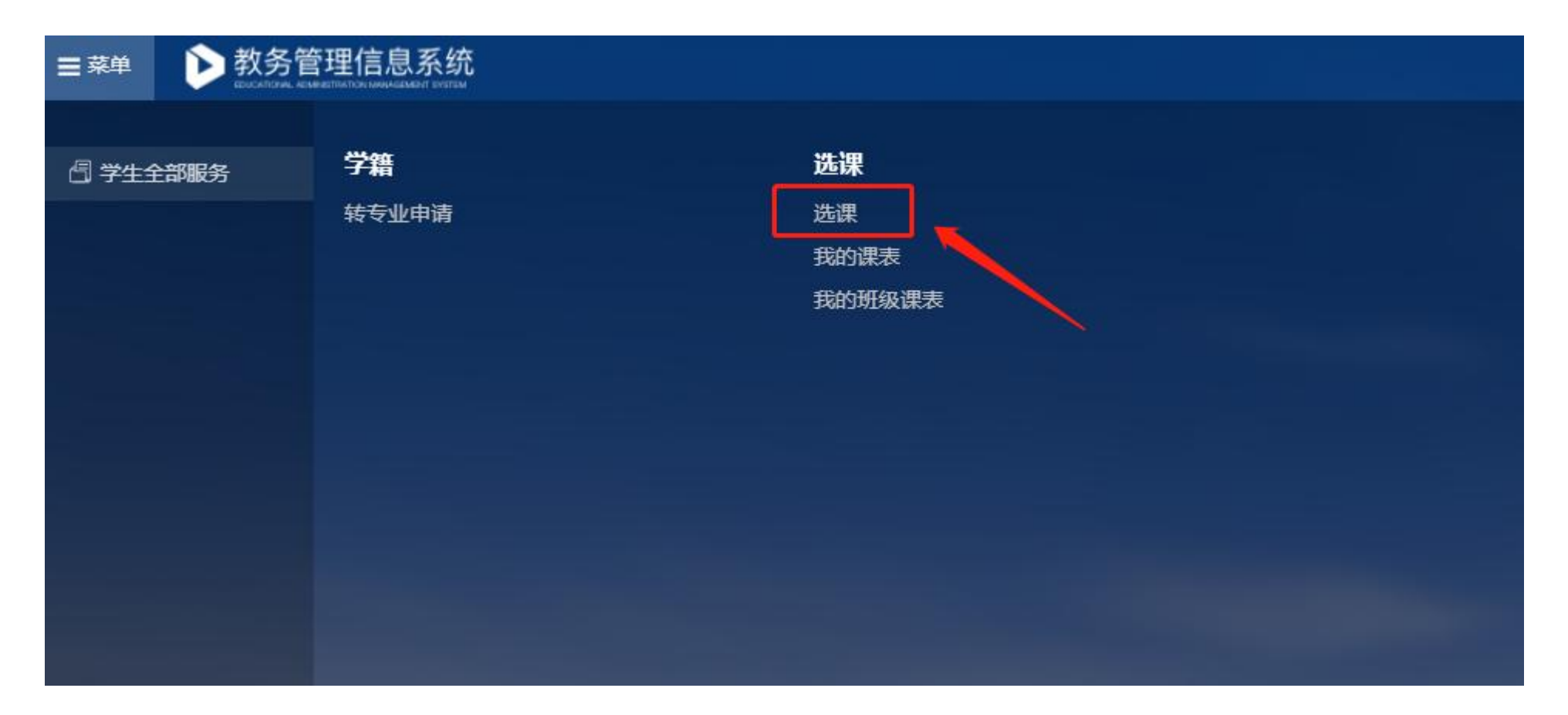

一、选课入口

点击"选课"菜单后,会进入选课板块界面。如果选课开放时间未到,此时点击"进入预览" 按钮,可以进入选课界面预览可选课程,但无法操作选课。

2023-2024学年 第一学期 培养方案内课程选课

|    |      | 20  | 23年5 | 月  |                        |    |    |     | 20 | 23年6 | 月   |     |    |                                         |
|----|------|-----|------|----|------------------------|----|----|-----|----|------|-----|-----|----|-----------------------------------------|
| E  | _    | =   | Ξ    | 四  | 五                      | 六  | 日  | _   | =  | Ξ    | 四   | 五   | 六  | 预觉时间: 2023-05-23 09:25~2023-05-30 09:26 |
| 30 | 1    | 2   | 3    | 4  | 5                      | 6  | 28 | 29  | 30 | 31   | 1   | 2   | 3  | 选课时间: 2023-05-26 09:25~2023-05-30 09:26 |
| 7  | 8    | 9   | 10   | 11 | 12                     | 13 | 4  | 5   | 6  | 7    | 8   | 9   | 10 |                                         |
| 14 | 15   | 16  | 17   | 18 | 19                     | 20 | 11 | 12  | 13 | 14   | 15  | 16  | 17 |                                         |
| 21 | 22   | 23  | 24   | 25 | 26                     | 27 | 18 | 19  | 20 | 21   | 22  | 23  | 24 |                                         |
| 28 | 29   | 30  | 31   | 1  | 2                      | 3  | 25 | 26  | 27 | 28   | 29  | 30  | 1  |                                         |
| 4  | 5    | 6   | 7    | 8  | 9                      | 10 | 2  | 3   | 4  | 5    | 6   | 7   | 8  | 进入预览                                    |
|    | • 可) | 先可退 |      |    | <ul> <li>预览</li> </ul> |    |    | 可选不 | 可退 |      | ●可退 | 不可选 |    |                                         |

一、选课入口

进入选课预览或选课前须先完成本学期课程的评教。可以点击选课公告中的网址直接跳转到评教页面。评教完成后方可点击"进入预览"或"开始选课"按钮。

2023-2024学年 第一学期 培养方案内课程选课

| <u> 选通八生 选调切叫</u>                                    |    |      | 20  | 23年5 | 月  |                        |    | 2023年6月 |      |    |    |     |     |    |                 |
|------------------------------------------------------|----|------|-----|------|----|------------------------|----|---------|------|----|----|-----|-----|----|-----------------|
|                                                      | 日  | _    | =   | Ξ    | 四  | 五                      | 六  | 日       | _    | =  | Ξ  | 四   | 五   | 六  |                 |
| 选课前请先完成本学期课程评教。评教网址为:<br>https://suibe.mycospxk.com/ | 30 | 1    | 2   | 3    | 4  | 5                      | 6  | 28      | 29   | 30 | 31 | 1   | 2   | 3  | 选课时间: 2023-05-2 |
|                                                      | 7  | 8    | 9   | 10   | 11 | 12                     | 13 | 4       | 5    | 6  | 7  | 8   | 9   | 10 |                 |
|                                                      | 14 | 15   | 16  | 17   | 18 | 19                     | 20 | 11      | 12   | 13 | 14 | 15  | 16  | 17 |                 |
|                                                      | 21 | 22   | 23  | 24   | 25 | 26                     | 27 | 18      | 19   | 20 | 21 | 22  | 23  | 24 |                 |
|                                                      | 28 | 29   | 30  | 31   | 1  | 2                      | 3  | 25      | 26   | 27 | 28 | 29  | 30  | 1  |                 |
|                                                      | 4  | 5    | 6   | 7    | 8  | 9                      | 10 | 2       | 3    | 4  | 5  | 6   | 7   | 8  |                 |
|                                                      |    | • 可j | 先可退 |      |    | <ul> <li>预览</li> </ul> |    | •       | 可选不可 | 可退 |    | ●可退 | 不可选 |    |                 |

### 一、选课入口

#### 本轮选课分为以下四个板块:

- 1.专业培养方案内课程选课。该板块中包含以下课程:学科基础选修课、专业选修课、形势与 政策、国贸及国贸全英语专业的国际贸易模拟、第二外语日语和法语、体育课、英语拓展课程。
   2.个性拓展及微专业课程选课。该板块中包含以下课程:个性拓展及微专业选修课。
   3.公选课程选课。该板块中包含以下课程:国际商务模拟训练、通识选修课、创新创业拓展课程、职业生涯设计课程、个性拓展数学模块课程(运筹学、数学建模、数理统计、高等数学(高级))。
- **4.文法类选数学课。**该板块中包含以下课程:个性拓展数学模块中开放给文法类学生选课的数 学课(微积分、概率论与数理统计、概率论、线性代数)。

在选课开放后,在当前开放的选课板块中,找到需要参加的选课板块(专业培养方案内课程选课),点击"开始选课"。

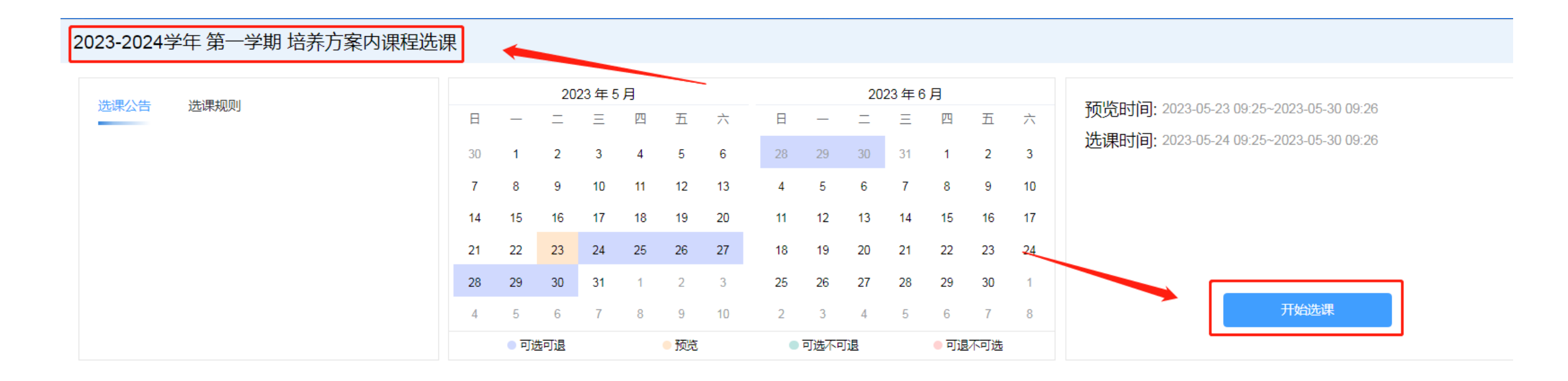

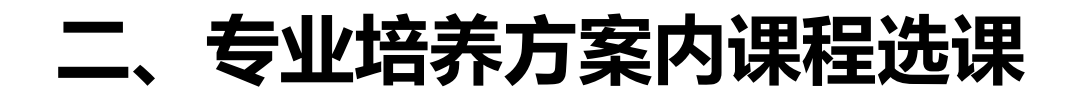

为了方便学生快速找到需要的课程,选课系统设计了多种课程展示模式,来展示可选的课

程。多种模式的选课数据互通,即在一种模式下的选课操作,会同步到其他展示模式,无需在 多个展示模式下重复操作。

培养方案内课程选课开放两种模式,即:

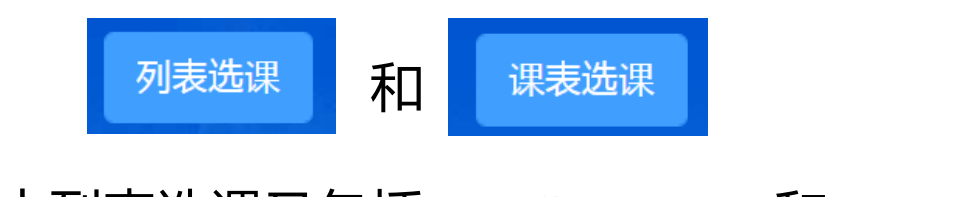

其中列表选课又包括 主修培养方案内课程 和 全部课程 两个通道。

学生可以选择其中一种模式,也可以多种模式结合,来提高自己的课程查找效率。

"列表选课"中的"主修培养方案内课程"通道,是根据本人培养方案结构显示本板块开放选课的课程。找到对应课程后,点击"选课"按钮。

| 2023-2024学年 第一学期 专业培                          | 养方案内课程选课(2        | 021级)                                        |      |      |      | 课表选课 列录 |
|-----------------------------------------------|-------------------|----------------------------------------------|------|------|------|---------|
| 主修培养方案内课程 全部课程 已选课程                           |                   |                                              |      |      |      | 我的选课状   |
| 【主修】2021信息管理与信息系统培                            | 养方案               |                                              |      |      |      |         |
| 课程开课学期<br>输入课程名称或代码查询 5                       | 建议修读学期<br>~ 〕 [ … | 是否必修<br>──────────────────────────────────── | 选课状态 | ~    |      |         |
| 课程信息                                          | 开课学期              | 是否必修                                         | 授课教师 | 时间地点 | 选课状态 | 操作      |
| ▼ 通识教育课                                       |                   |                                              |      |      |      |         |
| ▼ 通识必修课                                       |                   |                                              |      |      |      |         |
| ▼ 大学英语                                        |                   |                                              |      |      |      |         |
| ▼ 学科基础课                                       |                   |                                              |      |      |      |         |
| ▼ 学科基础选修课                                     |                   |                                              |      |      |      |         |
| <b>(选)经济法</b><br>A230110225020   2学分   法学院    | 5                 | 选修                                           |      |      | 待选课  | 选课      |
| <b>(选)计量经济学</b><br>A230210209030 3学分 国际经贸学院   | 5                 | 选修                                           |      |      | 待选课  | 选课      |
| <b>(选)财政学</b><br>A230210216020   2学分   国际经贸学院 | 5                 | 选修                                           |      |      | 待选课  | 选课      |
| <b>(选)会计学</b><br>A230610014020   2学分   会计学院   | 5                 | 选修                                           |      |      | 待选课  | 选课      |

#### 在弹出的页面,会显示此课程的全部可选教学班,点击右侧的"选课"按钮即选中对应班级。

| ~      |
|--------|
| 9<br>1 |
| 操作     |
| 选课     |
|        |
|        |
|        |

▼ 学科基础课

"列表选课"的"全部课程"通道,显示本板块所有开放选课的课程。进入通道后默认展示的为本人"可选"课程的教学班。课程信息中会显示课程对应本人培养方案中的模块类别。点击"选课"按钮,进行选课操作。

| 2023-2024学年 第一学期 专业培养方案                                                            | 内课程选课(2021级                                                                 | )                   |                                                              |                            |                                                                      |           | 课表选课 列表选述 |
|------------------------------------------------------------------------------------|-----------------------------------------------------------------------------|---------------------|--------------------------------------------------------------|----------------------------|----------------------------------------------------------------------|-----------|-----------|
| 主修培养方案内课程 全部课程 已选课程                                                                |                                                                             |                     |                                                              |                            |                                                                      |           | 我的选课状态    |
| 課程     小项课程       输入课程各称或代码查询     输入课程各称或代码查询       开课部门     课程类别                  | 授課教师<br>课程性质<br>✓ … ✓                                                       | 上课星期<br><br>学分<br>~ | 上课年级 上<br>一                                                  | 上课院系<br>…<br>所属课程模块类型<br>… | 上课专业       ✓       ○       〇       〇       〇       〇       〇       〇 | 上课行政班<br> | ~         |
| 课程信息 ♦                                                                             | 教学班 ♦                                                                       | 授课教师                | 时间地点                                                         |                            | 已选/人数上限                                                              | 选课状态      | 操作        |
| (选) Java Web开发<br>A230810009020   统计与信息学际   系统开发<br>2学分   34学时   选修   选修   中文   考查 | A230810009020-001<br>信息管理2101                                               | 龚丹丹                 | 松工<br>1~16周 星期二 3~4节 松工 SA202                                |                            | 0/29                                                                 | 待选课       | 选课        |
| (选)企业资源计划(ERP)<br>A230810040030 统计与信息学院学科基础选修课<br>3学分 51学时 选修 选修 中文 考查             | A230810040030-001<br>信息管理2101                                               | 谢陆宁                 | 松工<br>1~16周 星期— 5~6节 松工 SC205;<br>2~16(双)周 星期三 5~6节 松工 SC302 |                            | 0/29                                                                 | 待选课       | 选课        |
| <b>(选)会计学</b><br>A230610014020   会计学院   学科基础选修课<br>2学分   34学时   选修   选修   中文   考查  | A230610014020-004<br>国际经济组织实验班2201;英语(中英)220<br>1;英语2201;英语(中英)2202;经贸规则    | 汪玉兰                 | 松工<br>1~16周 星期三 9~10节 松工 SA3                                 |                            | 0/208                                                                | 待选课       | 选课        |
| (选)会计学<br>A230610014020   会计学院   学科基础选修课<br>2学分   34学时   选修   选修   中文   考查         | A230610014020-001<br>国际经济组织实验班2201;英语(中英)220<br>1;英语2201;英语(中英)2202;经贸规则    | 王如燕                 | 松工<br>1~16周 星期三 9~10节 松工 SA2                                 |                            | 0/208                                                                | 待选课       | 选课        |
| (选)博弈论<br>A230810053020   統计与信息学院   信息管理<br>2☆△ - 24☆ロ+ - 注修 - 注於 - ★本             | A230810053020-001<br>2021;大数据2101;经济统计2001;统计实<br>BATESON1:信号管理3101:时用统计300 | 李莉                  | 松工<br>1~16周 星期五 9~10节 松工 SA202                               |                            | 0/60                                                                 | 待选课       | 选课        |

选课界面中的"已选课程"通道,显示当前本人所有已选的课程,若要退课,可点击"退课"按钮。 注意:部分由学校统一置课的必修课是无法退课的。

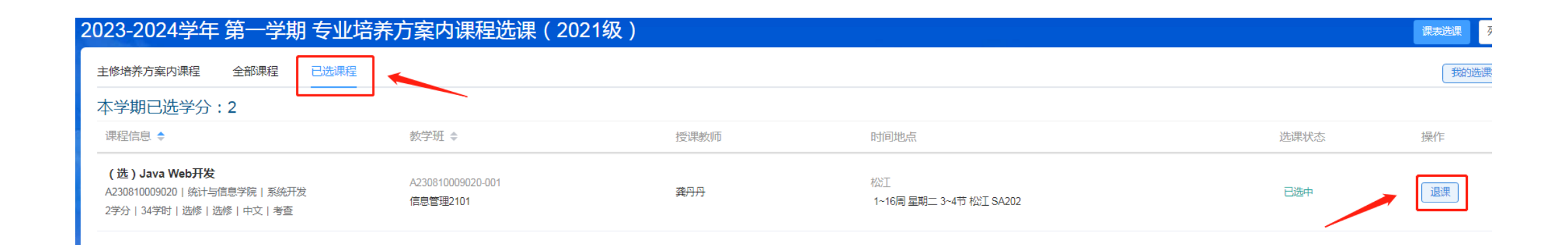

# 点击页面右上角的"我的选课状态"按钮,可以查看本轮选课相关类别课程的门数或学分上限,以及本人已选课程是否达到上限的情况。

| 2023-2024学年 第一学期 公选课                                                             | 程选课(2021级)                  |      |                                                 |              | 课表选课  列表选课 |
|----------------------------------------------------------------------------------|-----------------------------|------|-------------------------------------------------|--------------|------------|
| 全部课程  已选课程                                                                       |                             |      |                                                 |              | 我的选课状态     |
| 本学期已选学分:4.5                                                                      |                             |      |                                                 | 选课学分门数限制     | 已选 / 上限    |
| 课程信息 ♦                                                                           | 教学班 ♦                       | 授课教师 | 时间地点                                            | 学期通识选修课学分    | 0/2学分      |
| (洪)佐;+标///(5055)                                                                 |                             |      |                                                 | 学期职业生涯设计门数   | 1/1门       |
| A230810178020   统计与信息学院   数据智能                                                   | A230810178020-001           | 曹玉茹  | 松江                                              | 学期英语专业第二外语门数 | 0/1门       |
| 2学分   34学时   选修   选修   中文   考查                                                   | 企管2101;信息管理2101;数字营销实验班2101 |      | 1~16尚 星期二 1~2节 松上 信息楼413                        | 学期创新创业课程门数   | 0/1门       |
|                                                                                  |                             |      |                                                 | 学期拓展英语模块A班门数 | 0/1门       |
| (选) Java Web开发                                                                   | A230810009020-001           |      | 松丁                                              | 学期实验班第二外语门数  | 0/1门       |
| A230810009020   统计与信息学院   系统开发                                                   | 信息管理2101                    | 龚丹丹  | 1~16周 星期二 3~4节 松江 SA202                         | 学期文法类数学1门数   | 0/1门       |
| 2字分   34字时   选修   选修   中又   考查                                                   |                             |      |                                                 | 学期仿真模拟训练门数   | 0/1门       |
| <b>(选)上司眼里的下属</b><br>A240110006051   创业学院   职业生涯设计<br>0.5学分   4学时   选修   中文   考查 | A240110006051-001<br>2021   |      | 松工<br>5周 星期日 5~6节 松江 SD2;<br>5周 星期日 7~8节 松江 SD2 | 查看未中签课程      |            |

除了按课程列表维度展示可选课程之外,还可以点击通过右上角"课表选课"按钮,切换为按学生课表空课时间的维度展示可选课程。

| 2023-2024学年 第一学期 专业培养                           | 方案内课程选课(2 | 2021级) |      |      |      | 课表选课 列表选课 |
|-------------------------------------------------|-----------|--------|------|------|------|-----------|
| 主修培养方案内课程  全部课程  已选课程                           |           |        |      |      |      | 我的选课状态    |
| 【主修】2021信息管理与信息系统培养                             | 方案        |        |      |      |      |           |
| 课程         开课学期           输入课程名称或代码查询         5 | 建议修读学期    | 是否必修   | 选课状态 | ×    |      |           |
| 课程信息                                            | 开课学期      | 是否必修   | 授课教师 | 时间地点 | 选课状态 | 操作        |
| ▼ 通识教育课                                         |           |        |      |      |      |           |
| ▼ 通识必修课                                         |           |        |      |      |      |           |
| ▼ 大学英语                                          |           |        |      |      |      |           |
| ▼ 学科基础课                                         |           |        |      |      |      |           |
| ▼ 学科基础选修课                                       |           |        |      |      |      |           |
| <b>(选)经济法</b><br>A230110225020   2学分   法学院      | 5         | 选修     |      |      | 待选课  | 选课        |
| <b>(选)计量经济学</b><br>A230210209030   3学分   国际经贸学院 | 5         | 选修     |      |      | 待选课  | 选课        |
|                                                 |           |        |      |      |      |           |

/ 144 × 10-4-74-444

点击"课表选课"切换后,界面会显示本人当前的课表。如果本板块开放课程在空课时间有可选的教学班,则在本人课表的相应位置就会出现红色的"选课"字样。

| 23-2024当              | 学年 第一学期 专业 | 培养方案内课程选课(                                                                                                    | 2021级) |           |        |                   |
|-----------------------|------------|----------------------------------------------------------------------------------------------------|--------|-----------|--------|-------------------|
| 课程<br>输入课程名称或<br>开课部门 |            | 授课教师<br>或代码查询<br>课程性质                                                                                                    | 上课星期   | 上课年级<br>~ | 上课院系   | 上课 <del>专</del> 业 |
|                       |            | \[         \]     \[         \]     \[         \]     \[         \]     \[         \]     \[         \]     \[         \]     \[         \]     \[         \]     \[         \]     \[         \]     \[         \]     \[         \]     \[         \]     \[         \]     \[         \]     \[         \]     \[         \]     \[         \]     \[         \]     \[         \]     \[         \]     \[         \]     \[         \]     \[         \]     \[         \]     \[         \]     \[         \]     \[         \]     \[         \]     \[         \]     \[         \]     \[         \]     \[         \]     \[         \]     \[         \]     \[         \]     \[         \]     \[         \]     \[         \]     \[         \]     \[         \]     \[         \]     \[         \]     \[         \]     \[         \]     \[         \]     \[         \]     \[         \]     \[         \]     \[         \]     \[         \]     \[         \]     \[         \]     \[         \]     \[         \]     \[         \]     \[         \]     \[         \]     \[         \]     \[         \]     \[         \]     \[         \]     \[         \]     \[         \]     \[         \]     \[         \]     \[         \]     \[         \]     \[         \]     \[         \]     \[         \]     \[         \]     \[         \]     \[         \]     \[         \]     \[         \]     \[         \]     \[         \]     \[         \]     \[         \]     \[         \]     \[         \]     \[         \]     \[         \]     \[         \]     \[         \]     \[         \]     \[         \]     \[         \]     \[         \]     \[         \]     \[         \]     \[         \]     \[         \]     \[         \]     \[         \]     \[         \]     \[         \]     \[         \]     \[         \]     \[         \]     \[         \]     \[         \]     \[         \]     \[         \]     \[         \]     \[         \]     \[         \]     \[         \]     \[         \]     \[         \]     \[         \]     \[ | ~ [    | (仅看有余量    | 查询  重置 |                   |
|                       | 星期一        | 星期二                                                                                                    | 星期三    | 星期四       | 星期五    | 星期                |
| 1                     | 选课         | 选课                                                                                                    |        |           |        |                   |
| 2                     | 选课         | 选课                                                                                                    |        |           |        |                   |
| 3                     |            | (选) Java Web开发<br>A230810009020-001                                                                                                    | 选课     |           |        |                   |
| 4                     |            | 1~16周 星期二 3~4节 松江 SA202                                                                                                    | 选课     |           |        |                   |
|                       |            |                                                                                                    |        |           |        |                   |
| 5                     | 选课         |                                                                                                    | 选课     |           |        |                   |
| 6                     | 选课         |                                                                                                    | 选课     |           |        |                   |
| 7                     |            |                                                                                                    |        |           |        |                   |
| 8                     |            |                                                                                                    |        |           |        |                   |
|                       |            |                                                                                                    |        |           |        |                   |

#### 点击课表中的"选课"后,在弹出的页面,会显示相应的课程教学班信息,点击右侧"选课" 按钮选中课程。

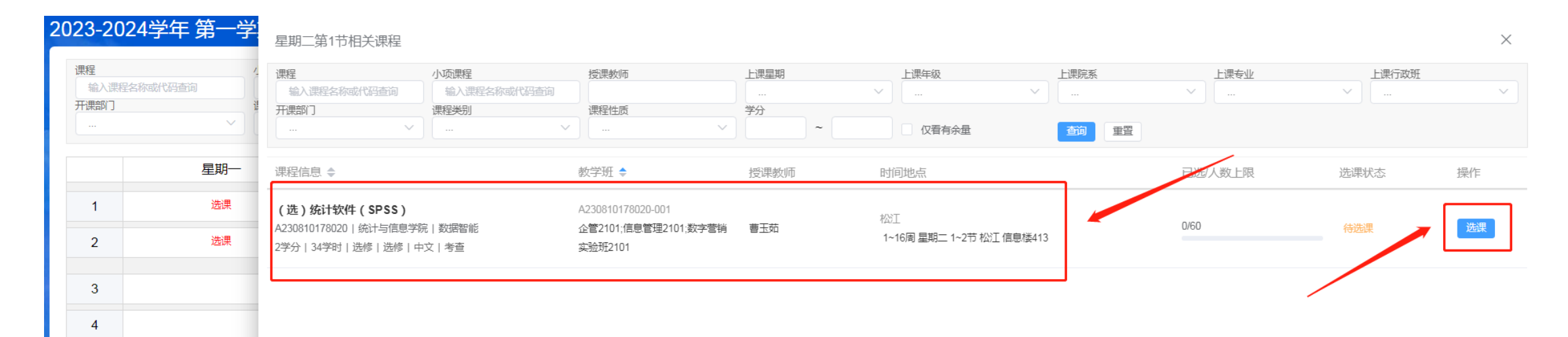

点击课表中的已选课程后,会出现"退课"按钮,点击后,如果该课程允许退课,则会退课。

| 2023-20           | )24学年 第一学期 专业                                                                                                    | <b>/培养方案内课程选课</b>                    | (2021级)            |                                                |
|-------------------|----------------------------------------------------------------------------------------------------|--------------------------------------|--------------------|------------------------------------------------|
| 课程<br>输入课<br>开课部门 | ビスのでは、「「「」」」では、「」」では、「」、「」、「」、 「」、「」、「」、 「」、 「」、 「」、 「」、 「」、 | 授課教师       你或代码查询       课程性质       ・ | 上课星期<br><br>学分<br> | 上课年级         ····         ····         ① 仅看有余量 |
|                   | 星期一                                                                                                    | 星期二                                  | 星期三                | 星期四                                            |
| 1                 | 选课                                                                                                    | (选)统计组件(SBSS)<br>A230810178 20 追课    |                    |                                                |
| 2                 | 选课                                                                                                    | 1~16周 星期 继续选票 信息楼413                 |                    |                                                |
| 3                 |                                                                                                    | (选) Java Web开发<br>A230810009020-001  | 选课                 |                                                |
| 4                 |                                                                                                    | 1~16周 星期二 3~4节 松江 SA202              | 选课                 |                                                |
|                   |                                                                                                    |                                      |                    |                                                |
| 5                 | 选课                                                                                                    |                                      |                    |                                                |
| 6                 | 选课                                                                                                    |                                      | 选课                 |                                                |
| 7                 |                                                                                                    |                                      |                    |                                                |
| 8                 |                                                                                                    |                                      |                    |                                                |
|                   |                                                                                                    |                                      |                    |                                                |

直接关闭相应的浏览器标签页,即可退出当前选课板块。

| 🔁 🖸 👂 首页 🛛 🗙 🗙                           | ▶ 选课                | × +                  |                   |      |
|------------------------------------------|---------------------|----------------------|-------------------|------|
|                                          |                     |                      |                   |      |
| ★ 收藏 ▼ □ 手机收藏夹 ⊕ 京东 ⊕ 游戏大全 (             | 🕀 谷歌 🔁 网址大全 🔘 360搜索 | 😸 百度一下 🕝 游泳中心 📄 收藏夹档 | 🌐 百度一下 📄 http://n |      |
| 2023-2024学年 第一学期                         | 月培养方案内课程            | 选课                   |                   |      |
| 主修培养方案内课程 个性拓展及微                         | 故专业课程 全部课程          | 已选课程                 |                   |      |
| 【主修】2022信息管理与例                           | 言息系统培养方案            |                      |                   |      |
| 课程 开读 输入课程名称或代码查询                        | 果学期 3               | 建议修读学期<br>~          | 是否必修<br>…         | 送课状态 |
| 课程信息                                     |                     | 开课学期                 | 是否必修              | 授课教师 |
| ▼ 通识教育课                                  |                     |                      |                   |      |
| ▼ 通识必修课                                  |                     |                      |                   |      |
| ▼ 思想政治理论课                                |                     |                      |                   |      |
| <b>形势与政策(3)</b><br>A120310029051 ↓ 0.5学分 | 学丁部 ( 研丁部           | 3                    | 必修                |      |

在选课开放后,在当前开放的选课板块中,找到需要参加的选课板块(个性拓展及微专业课程 选课),点击"开始选课"。

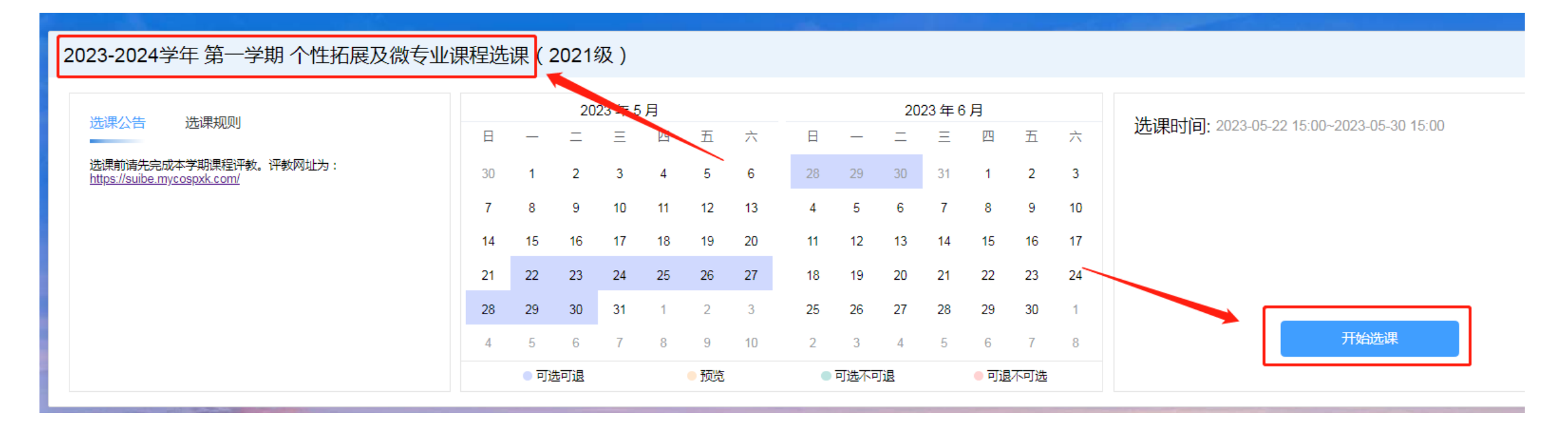

#### 个性拓展及微专业课程选课同样开放两种模式,即:

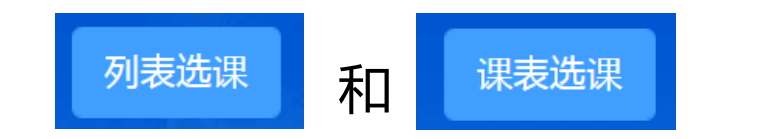

其中列表选课又包括 个性拓展及微专业课程 和 全部课程 两个通道。

学生可以选择其中一种模式,也可以多种模式结合,来提高自己的课程查找效率。

"列表选课"中的"个性拓展及微专业课程"通道,是根据本人所选的个性拓展或微专业模块 培养方案显示本板块开放选课的课程(即模块内按计划下学期开课的课程)。找到对应课程后, 点击"选课"按钮。

| 2023-2024学年 第一学期 个性拓展                                  | 及微专业课程选课                                                                                                    | (2021级) |      |      |      | 果表选课    列表选课 |
|--------------------------------------------------------|----------------------------------------------------------------------------------------------------|---------|------|------|------|--------------|
| 个性拓展及微专业课程 全部课程 已选课程                                   | <b>档块(微</b> 专业)                                                                                                    |         |      |      |      | 我的选课状态       |
| 课程         采学期           输入课程名称或代码查询         5         | 建议修读学期<br>・・・<br>・・・ ・・ | 是否必修    | 选课状态 | ~    |      |              |
| 课程信息                                                   | 开课学期                                                                                                    | 是否必修    | 授课教师 | 时间地点 | 选课状态 | 操作           |
| ▼ 创业管理个性拓展选修课模块(微专业)                                   |                                                                                                    |         |      |      |      |              |
| (选)文化创意与创新创业<br>A230510073020   2学分   工商管理学院           | 5                                                                                                    | 选修      |      |      | 待选课  | 选课           |
| <b>(选)创新创业创造:职场竞争力密钥</b><br>A240110036020   2学分   创业学院 | 5                                                                                                    | 选修      |      |      | 待选课  | 选课           |
| <b>(选)设计思维与商业模式设计</b><br>A240110108020 2学分 创业学院        | 5                                                                                                    | 选修      |      |      | 待选课  | 选课           |

#### 在弹出的页面,会显示此课程的全部可选教学班,点击右侧的"选课"按钮即选中对应班级。

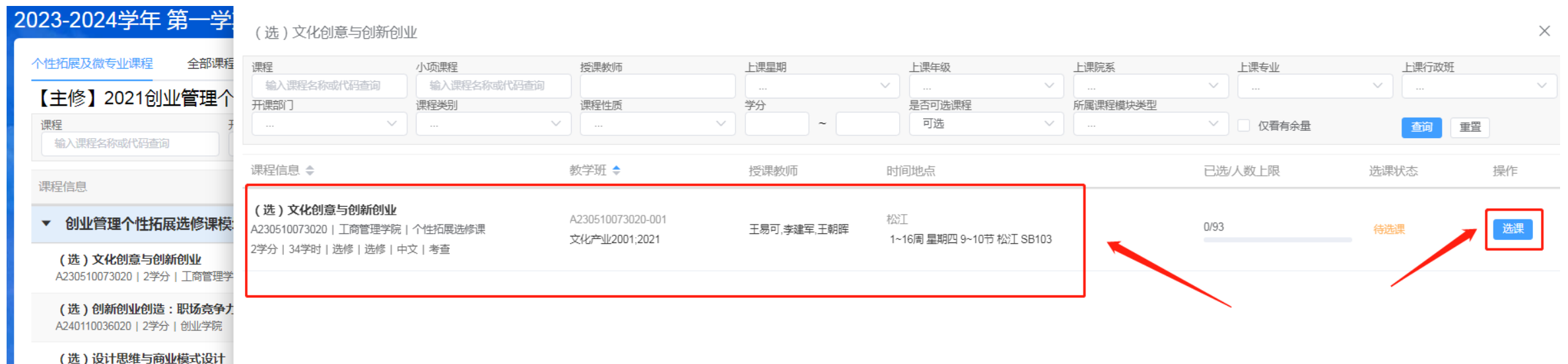

A240110108020 | 2学分 | 创业学院

个性拓展及微专业课程选课板块的退课、课表选课等操作方式与培养方案内课程选课相同,这里就不再赘述。

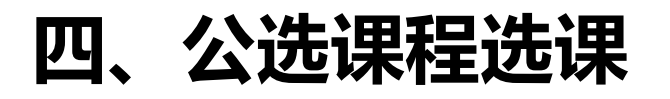

在选课开放后,在当前开放的选课板块中,找到需要参加的选课板块(公选课程选课),点击"开始选课"。

| 4 | 023-2024学年 第一学期 公选课程选课(202                           | 21级) |      |     |      |    |                        |    |    |      |    |      |     |     |    |                                        |
|---|------------------------------------------------------|------|------|-----|------|----|------------------------|----|----|------|----|------|-----|-----|----|----------------------------------------|
|   |                                                      |      |      |     | _    |    |                        |    |    |      |    |      |     |     |    |                                        |
|   | 选进 <u>公</u> 告 法通知则                                   |      |      | 20  | 23年5 | 月  |                        |    |    |      | 20 | 23年6 | 3月  |     |    |                                        |
|   |                                                      | E    | _    | _   | Ξ    | 四  | 五                      | 六  | 日  | _    | =  | Ξ    | 四   | 五   | 六  | 近课时间:2023-05-22 15:00~2023-05-30 15:00 |
|   | 选课前请先完成本学期课程评教。评教网址为:<br>https://suibe.mycospxk.com/ | 30   | 1    | 2   | 3    | 4  | 5                      | 6  | 28 | 29   | 30 | 31   | 1   | 2   | 3  |                                        |
|   |                                                      | 7    | 8    | 9   | 10   | 11 | 12                     | 13 | 4  | 5    | 6  | 7    | 8   | 9   | 10 |                                        |
|   |                                                      | 14   | 15   | 16  | 17   | 18 | 19                     | 20 | 11 | 12   | 13 | 14   | 15  | 16  | 17 |                                        |
|   |                                                      | 21   | 22   | 23  | 24   | 25 | 26                     | 27 | 18 | 19   | 20 | 21   | 22  | 23  | 24 |                                        |
|   |                                                      | 28   | 29   | 30  | 31   | 1  | 2                      | 3  | 25 | 26   | 27 | 28   | 29  | 30  | 1  |                                        |
|   |                                                      | 4    | 5    | 6   | 7    | 8  | 9                      | 10 | 2  | 3    | 4  | 5    | 6   | 7   | 8  | 开始选课                                   |
|   |                                                      |      | • 可) | 先可退 |      |    | <ul> <li>预览</li> </ul> |    | •  | 可选不可 | 可退 |      | ●可退 | 不可选 |    |                                        |

### 四、公选课程选课

#### 公选课程选课同样开放两种模式,即:

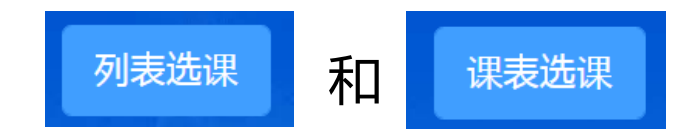

#### 不同的是,其中列表选课只包括 全部课程 一个通道。

学生可以选择其中一种模式,也可以多种模式结合,来提高自己的课程查找效率。

# 四、公选课程选课

"列表选课"的"全部课程"通道,显示本板块所有开放选课的课程。进入通道后默认展示的为本人"可选"课程的教学班。课程信息中会显示课程对应本人培养方案中的模块类别。点击"选课"按钮,进行选课操作。

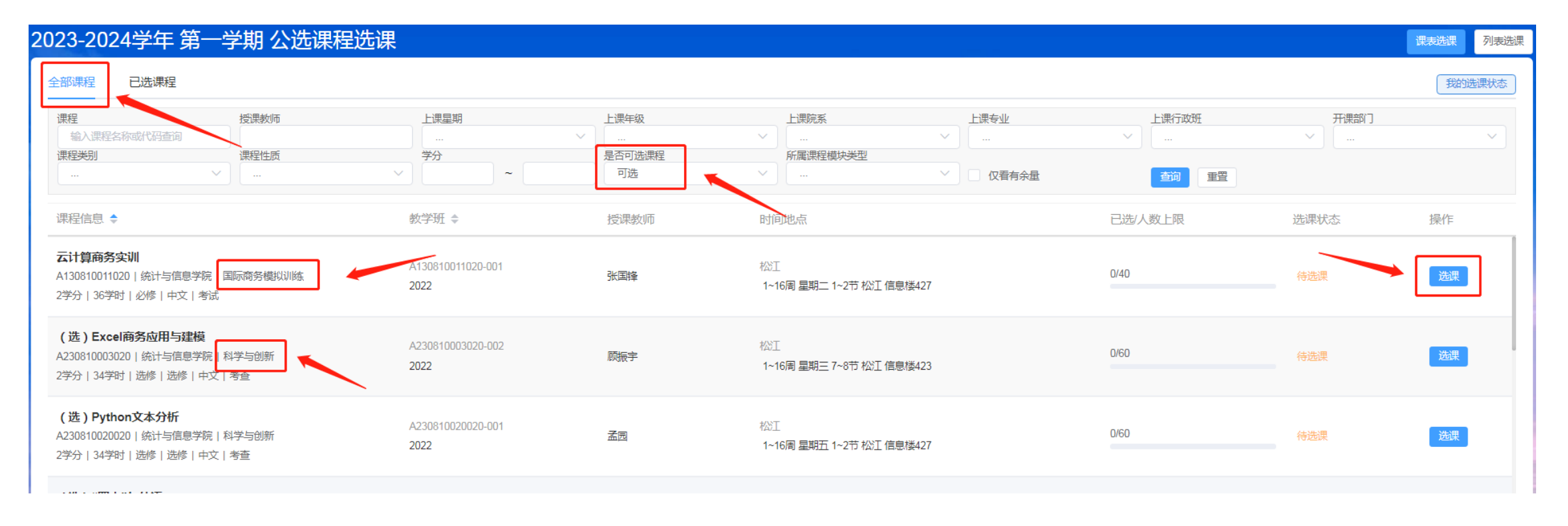

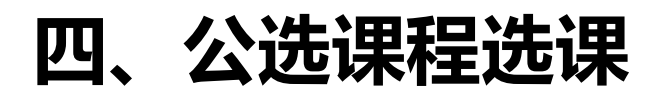

公选课程选课板块的退课、课表选课等操作方式与培养方案内课程选课相同,这里就不再赘述。

# 五、文法类选数学课

对于文法类学生,如需选数学课,可在选课开放后,在当前开放的选课板块中,找到需要参加的选课板块(文法类选数学课),点击"开始选课"进入板块选课。其选课操作方法与公选课程选课相同,这里就不再赘述。

|                          |         |    |    |    |      |    | , interes |         |         |    | -  |         |    |    |                                         |
|--------------------------|---------|----|----|----|------|----|-----------|---------|---------|----|----|---------|----|----|-----------------------------------------|
| 2023-2024学年 第一学期 文法类选数学课 | -       |    |    |    |      |    |           |         |         |    |    |         |    |    |                                         |
|                          |         |    |    |    |      |    |           |         |         |    |    |         |    |    |                                         |
| 选课公告选课规则                 | 2023年5月 |    |    |    |      |    |           | 2023年6月 |         |    |    |         |    |    |                                         |
|                          | B       | _  | _  | Ξ  | 四    | 五  | 六         | B       |         | _  | Ξ  | 四       | 五  | 六  | 预觉时间: 2023-05-23 09:25~2023-05-30 09:30 |
|                          |         |    | _  | _  |      | _  |           |         |         |    |    |         | _  | _  | 选课时间: 2023-05-24 09:25~2023-05-30 09:30 |
|                          | 30      | 1  | 2  | 3  | 4    | 5  | 6         | 28      | 29      | 30 | 31 | 1       | 2  | 3  |                                         |
|                          | 7       | 8  | 9  | 10 | 11   | 12 | 13        | 4       | 5       | 6  | 7  | 8       | 9  | 10 |                                         |
|                          | 14      | 15 | 16 | 17 | 18   | 19 | 20        | 11      | 12      | 13 | 14 | 15      | 16 | 17 |                                         |
|                          | 21      | 22 | 23 | 24 | 25   | 26 | 27        | 18      | 19      | 20 | 21 | 22      | 23 | 24 |                                         |
|                          | 28      | 29 | 30 | 31 | 1    | 2  | 3         | 25      | 26      | 27 | 28 | 29      | 30 | 1  |                                         |
|                          | 4       | 5  | 6  | 7  | 8    | 9  | 10        | 2       | 3       | 4  | 5  | 6       | 7  | 8  | 开始选课                                    |
|                          | ● 可选可退  |    |    |    | ● 预览 |    |           | •       | ● 可选不可退 |    |    | ● 可退不可选 |    |    |                                         |